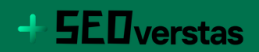

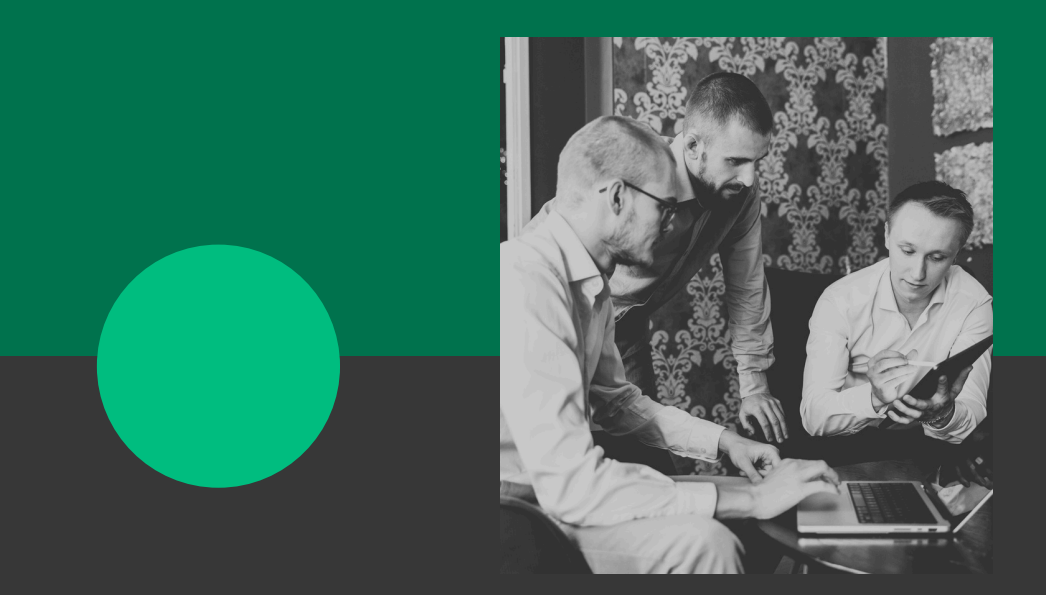

# OPAS SEARCH CONSOLE OPTIMOINTIIN

# SISÄLLYS

**01** Mikä Search console on?

**02** Sivustokartta ja Search Console

**03** 7 tapaa hyödyntää Search Consolea optimoinnissa

# MIKÄ SEARCH CONSOLE ON?

Search Console on Googlen oma ilmainen työkalusarja, jonka avulla voit seurata, ylläpitää ja tehdä vianetsintää parantaaksesi sivustosi näkyvyyttä Googlen hakutuloksissa.

Search Console kertoo sivustosi olemasta olosta Googlelle sekä miten sivustosi näkyy ja toimii Googlen näkökulmasta.

Search console antaa myös ehdotuksia, miten sivuston hakukonenäkyvyyttä voisi lähteä parantamaan.

Search console kertoo myös miten sivusto näkyy Googlessa eri hakujen yhteydessä.

Search Consolen löytää verkosta osoitteesta: <u>https://search.google.com/</u> <u>search-console/about</u> Search Consolen yksi pääominaisuus on nähdä onko sivusi indexoitunut Google-hakuun.

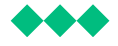

# SIVUSTOKARTTA JA SEARCH CONSOLE

Sitemap eli sivustokartta on paras keino johdattaa hakukoneet sivuston kaikkien sivujen ääreen. Monet sisällönhallintajärjestelmät, kuten WordPress tuottavat sivustokartan automaattisesti.

Sivustokartta tulee lähettää Search Consoleen alla olevan kuva ohjeen mukaisesti. (ohjekuvan näkymään pääset vasta, kun olet luonut verkkotunnuksellesi Google Search Console käyttäjän)

Google ei lue sivustokarttaa silmänräpäyksessä vaan lukemisessa voi kestää kauankin aikaa ennen, kuin Google alkaa näyttämään sivustoa ja sen sivuja Googlen haussa.

Sivustokartan sivujen indeksointia odottaessa, on hyvä markkinoida sivustoa jo etukäteen muissa kanavissa esim. sosiaalisessa mediassa.

| + https://seoverstas.fi/ -                                                       | Sivustokartat                                                                           |                        |                        |                 |          |                |
|----------------------------------------------------------------------------------|-----------------------------------------------------------------------------------------|------------------------|------------------------|-----------------|----------|----------------|
| <ul> <li>A Yleiskatsaus</li> <li>✓ Tulokset</li> <li>Q. URL-tarkastus</li> </ul> | Lisää uusi sivustokartta https://seoverstas.fi/ Anna sivustokartan URL-osoite 3. LÄHETÄ |                        |                        |                 |          |                |
| ✓ Indeksointi                                                                    |                                                                                         |                        |                        |                 |          |                |
| Strut                                                                            | Lähetetyt siv                                                                           | ustokartat             |                        |                 |          | ₹              |
| Sivustokartat                                                                    | Sivustokartta                                                                           | Тууррі                 | Indeksointi pyydetty 🕹 | Luettu viimeksi | Tila     | Löydetyt sivut |
|                                                                                  | /sitemap.xml                                                                            | Sivustokarttahakemisto | 10.6.2024              | 12.6.2024       | Onnistui | 19             |

Kun olet lisännyt verkkotunnuksesi Search Consoleen, voit lähettää sivustokarttasi Googlelle.

# 7 TAPAA HYÖDYNTÄÄ SEARCH CONSOLEA OPTIMOINNISSA

## 1. Paranna laskeutumissivusi klikkausprosenttia

#### ENSIKSI

Klikkaa "keskimääräinen klikkausprosentti" ja "keskimääräien sijainti" päälle.

#### TOISEKSI

Rullaa tulokset välilehdellä alemmas ja valitse kyselyt kohta auki.

Nyt voit katsoa millä hauilla

sivustosi saa paljon katselukertoja, mutta klikkausprosentti on alhainen.

Tällaisia sivuja voit lähteä optimoimaan uudestaan. Voit esimerkiksi ensiksi kokeilla vaihtaa meta kuvauksia ja otsikoita ja katsoa paraneeko klikkausprosentti.

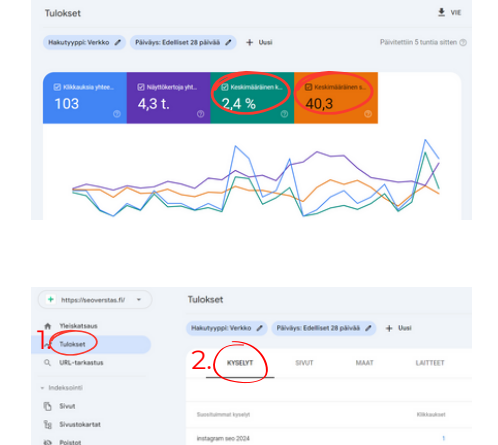

### 2. Optimoi avainsanat, joilla jo melkein sijoitut ensimmäiseksi

#### TARKASTA AVAINSANAT

01.

Search Consolea voi käyttää jo olemassa olevien avainsanojen optimointiin. Voit nähdä Search Consolesta avainsanoja, joilla sijoitut, mutta et ole ensimmäisen viiden hakutuloksen joukossa.

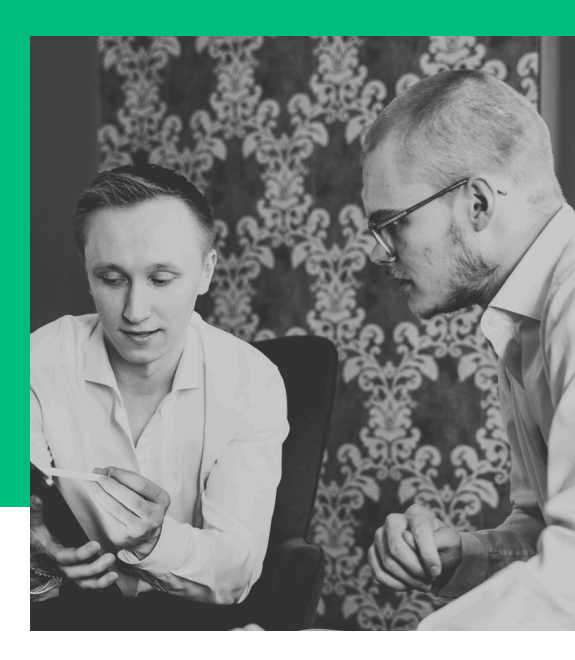

#### TARKASTA SISÄLTÖ

02.

Nyt voit käydä katsomassa verkkosivusi sisällöt läpi, jotka eivät sijoitu tarpeeksi korkealle, jotta ne saisivat klikkauksia ja keskittyä niiden sivujen sisällön tarkastamiseen ja uudelleen optimointiin.

| + https://seoverstas.fi/ *                | Tulokset                          |                                         |                     |                   |                | 👲 VIE             |
|-------------------------------------------|-----------------------------------|-----------------------------------------|---------------------|-------------------|----------------|-------------------|
| ♠ Yleiskatsaus                            | Hakutyyppi: Verkko 🥒 Päivä        | ys: Edelliset 28 päivää 🥒               | + Uusi              |                   | Päivitettiin t | 5 tuntia sitten ( |
| H Tulokset                                |                                   | / ~~~~~~~~~~~~~~~~~~~~~~~~~~~~~~~~~~~~~ |                     | 1                 | ~ ~            |                   |
| Q URL-tarkastus                           | 15.5.2024 18.5.2024               | 21.5.2024 24.5.2024                     | 27.5.2024 30.5.2024 | 2.6.2024 5.6.2024 | 8.6.2024       | 11.6.2024         |
| - Indeksointi                             |                                   |                                         |                     |                   |                |                   |
| 🗅 Sivut                                   | KYSELYT                           | SIVUT MAAT                              | LAITTEET            | HAUN ULKOASU      | PÄIVÄMÄÄRÄI    | r                 |
| Eg Sivustokartat                          |                                   |                                         |                     |                   |                | 10                |
| 🐼 Poistot                                 |                                   |                                         |                     |                   |                | 1. (=)            |
| - Kokemus                                 | 2. Suurempi kuin 👻 6              | uste: Sijainti                          |                     |                   | v              | ALMIS             |
| O Sivun käyttökokemus                     | Suosituimmat kyselyt              |                                         | Klikkaukset         | Näyttökerrat 🕹 😽  | kkausprosentti | Sijainti          |
| <ul> <li>Sivuston suorituskyky</li> </ul> | hals does anotimation in state di |                                         |                     | 21                |                |                   |
| A HTTPS                                   | nakukoneoptimointi jyväskylä      |                                         | <i>a</i> .          | 21                | 4,6 %          | 104               |

## 3. Paranna sivustosi suorituskykyä

# 01.

#### SUORITUSKYKY

Google Search Consolessa voit myös parantaa sivustosi suorituskykyä. Sivuston suorituskykyä mitataan nykyään nopeuden perusteella. Jos sivusi on hidas tulet häviämään hakutuloksissa nopeammille sivuille.

| ∼* Tulokset<br>Q. URL-tarkastus               | Mobiili                                                                               | AVAA RAPORTTI >     |
|-----------------------------------------------|---------------------------------------------------------------------------------------|---------------------|
| - Indeksointi                                 | O heikko URL-osoite     O URL-osoitteessa parantamisen varaa     O hyvä URL-osoite 45 |                     |
| ិន Sivustokartat<br>៥ Poistot                 | 30                                                                                    |                     |
| * Kokemus                                     | 15                                                                                    |                     |
| Sivun käyttökokemus     Sivustan suarituskyky | 0                                                                                     | 11.5.2024 11.6.2024 |

## 02.

#### PARANNA SUORITUSKYKYÄ

Search Console antaa myös ehdotuksia, miten voit lähteä parantamaan sivustosi nopeutta ja suorituskykyä, jos se on huono.

## 4. Optimoi mobiiliavainsanoja

Search Consolesta voit myös nähdä, millaisten hakujen kautta mobiili- ja tietokonekävijät päätyvät sivuillesi. Tästä datasta saat oivaa tietoa siitä, mitkä sivut kannattaisi optimoida mobiililaitteille paremmin ja mitä avainsanoja olisi hyvä käyttää.

| + https://seoverstas.fi/ * | Tulokset                                            |              | Laite                     |
|----------------------------|-----------------------------------------------------|--------------|---------------------------|
| A Yleiskatsaus             | Hakutyyppi: Verkko / Páiváy Tiimeiset 3 kuukaut / + | Kysely_      | Suodata Vertaa            |
| Q URL-tarkastus            | 🛛 Kildenskrig vitere 🖓 Nijetti Kentrig vite         | Sivu         | Tietokone                 |
| - Indeksointi              | 260 11,3 t. 2,3 %                                   | Maa          | O Mobiiii                 |
| 🕒 Sivut                    | Kilikuukset                                         | Haun ulkoasu | O Tabletti                |
| NING LOCKER ALLER          |                                                     |              | Tämän jälkoon voit volito |

Näin katsot datan mobiililaitteista. Tämän jälkeen voit valita yhden laitteen tarkasteluun tai vertailla tuloksia eri laitteiden välillä

Oheisessa kuvassa on vertailussa mobiili ja tietokone, josta voimme esimerkiksi nähdä, että seoverstas-hakua tehdään enimmäkseen tietokoneella, mutta verkkokaupan hakukoneoptimointi -sanaa haetaan hieman enemmän puhelimella. Datasta voimme tehdä johtopäätöksiä, miten sisältö kannattaa kirjoittaa sivulle, kannattaako se räätälöidä mobiilille vai tietokoneelle.

| KYSELYT                            | SIVUT                      | MAAT                   | LAITTEET              | HAUN ULKOASU              | PÄIVÄMÄÄRÄT                            |
|------------------------------------|----------------------------|------------------------|-----------------------|---------------------------|----------------------------------------|
|                                    |                            |                        |                       |                           | Ŧ                                      |
| Suosituimmat kyselyt               | ↓ Klikkaukset<br>Tietokone | Klikkaukset<br>Mobiili | Klikkaukset<br>Erotus | Näyttökerrat<br>Tietokono | Näyttökerrat Näyttöker<br>Mobiii: Erot |
| seoverstas                         | 116                        | 19                     | 97                    | 195                       | 36 1                                   |
| verkkokaupan<br>hakukoneoptimointi | 1                          | 0                      | 1                     | 440                       | 463                                    |

## 5. Paranna sijoitustasi sisäisillä linkeillä

Search Consolesta voit myös katsoa ja analysoida sisäistä linkitystäsi. Voit filtteröidä eniten sisäisesti linkitetyt sivut näkyviin. Tämän jälkeen voit hakea sivua, jonka linkitystä haluat parantaa.

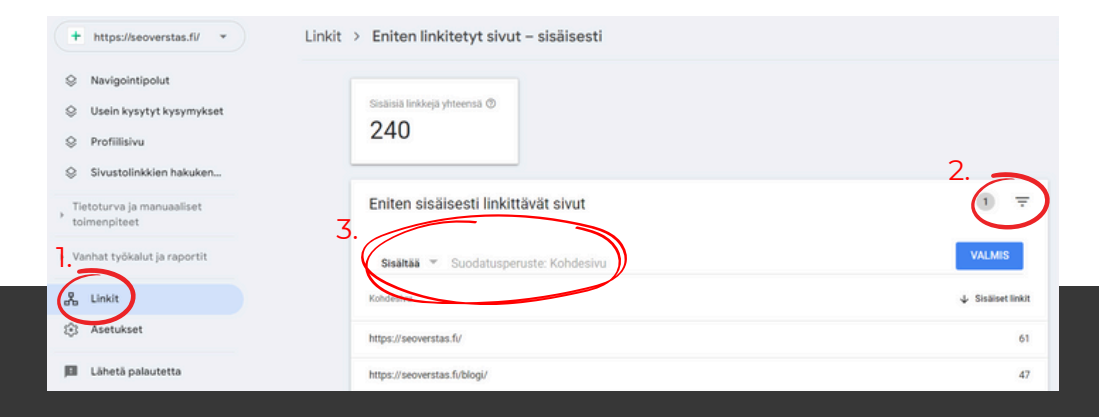

Voit katsoa montako sisäistä linkkiä menestyneellä sivulla on ja montako sillä, jonka haluaisit sijoittua paremmin. Onko blogi, jossa on monta sisäistä linkkiä menestynyt paremmin, kuin artikkeli jossa ei ole.

Näin saat analyysia siitä, mikä olisi optimaalinen sisäisten linkkien määrä teksteihin.

### 6. Löydä uusia ulkoisten linkkien mahdollisuuksia

Search Consolesta voit myös nähdä sivustot, jotka linkkaavat sivustollesi eniten. Sivut, jotka linkkaavat jo sinun sivuillesi todennäköisesti voisivat linkata uudestaankin sinne.

| + https://seoverstas.fi/ +                      | Linkit > Eniten linkitetyt sivut - ulkoisesti > https://seoverstas.fi/ |        |
|-------------------------------------------------|------------------------------------------------------------------------|--------|
| Navigointipolut                                 |                                                                        |        |
| Usein kysytyt kysymykset                        | Tälle sivulle eniten linkittävät sivustot                              | Ŧ      |
| Profiilisivu                                    |                                                                        | 1.1110 |
| Sivustolinkkien hakuken                         | anuno                                                                  | ↓ Emot |
| Tietoturva ja manuaaliset                       | vhapipetechnology.fi                                                   | 50     |
| toimenpiteet                                    | monexmedia.fi                                                          | 16     |
| <ul> <li>Vanhat työkalut ja raportit</li> </ul> | lestow.com                                                             | 4      |
| 品 Linkit                                        | asfalttipinnoitus. fi                                                  | 3      |
| Asetukset                                       | nerot.fi                                                               | 2      |
| Lähetä palautetta                               | finder.fi                                                              | 2      |
| (i) Tietoja Search Consolesta                   | fonecta.fi                                                             | 1      |
| Tietosuoja Käyttöehdot                          |                                                                        |        |

Yksi tapa saada ulkoisia linkkejä on ottaa yhteyttä sivuston ylläpitäjään tai sivuston sisällön tuottajaan, joko sähköpostitse, viestitse tai soittamalla. Ideana on siis kysyä ulkoista linkkiä.

Search Consolesta voit myös analysoida, miten ulkoiset linkit vaikuttavat yksittäisen sivuston suoriutumiseen hakutuloksissa.

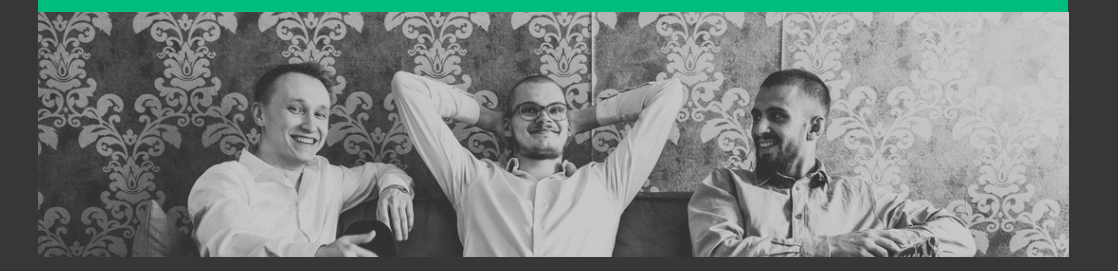

#### 7. Tarkastele ja vertaile muutoksia

Kun olet tehnyt yllä olevien vinkkien avulla muutoksia sivustolle, jonka haluat optimoida hyvin, täytyy sinun vielä tarkkailla sivuston suoriutumista ja muutoksia.

Tarkkaa aikaa ei ole tiedossa siitä, kuinka kauan Googlella kestää indeksoida uudet sivut tai muutokset sivuille. Kuitenkin on hyvä odottaa ainakin 10-14 pv, että muutokset alkavat näkyä tuloksissa.

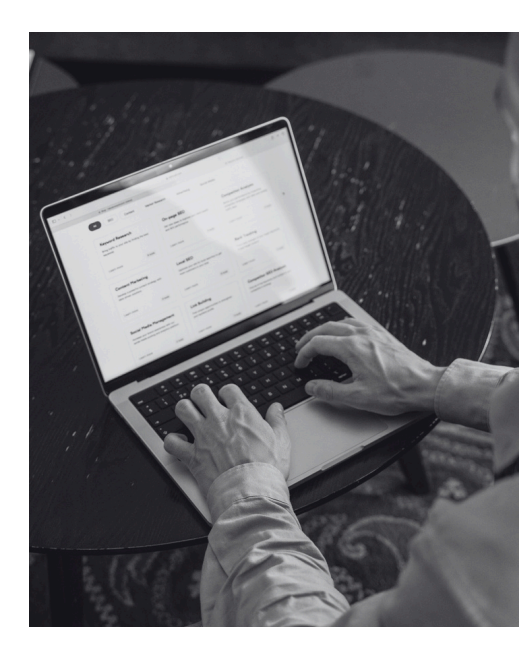

Voit myös kirjoittaa itsellesi ylös, mitä muutoksia teit millekin sivulle ja minä päivänä. Tällöin voit vertailla kaikkien muutoksien vaikutuksia helposti.

Jotta näet ovatko muutokset vaikuttaneet sivuston suoritukseen, voit vertailla Search Consolessa sivun suoriutumista eri aikavälillä. Voit tarkastella onko muutoksia tapahtunut klikkausprosentissa tai orgaanisessa liikenteessä.

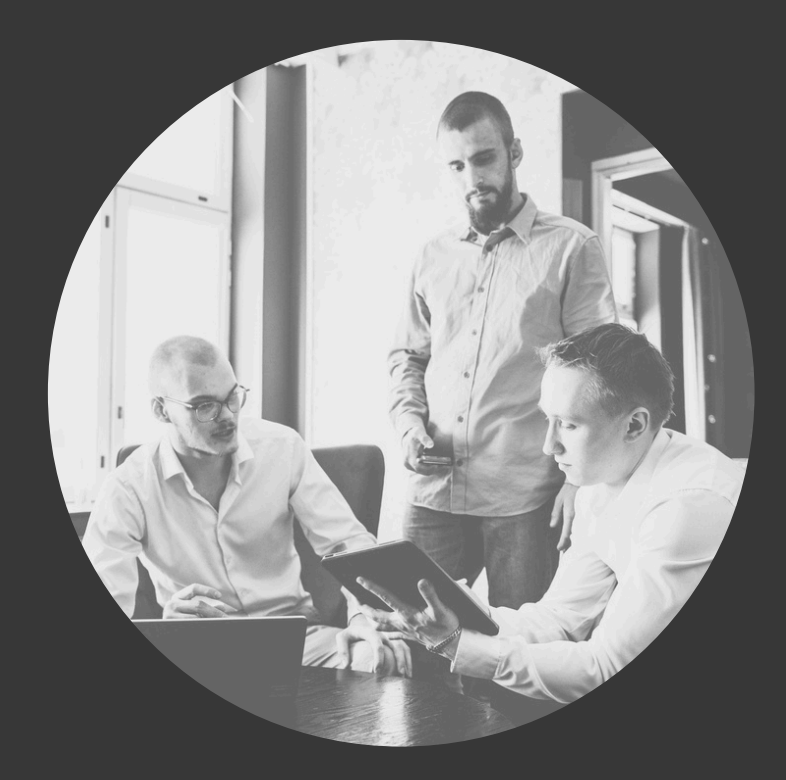

## + **SEO**verstas

Minna Canthin Katu 18 40100 Jyväskylä

www.seoverstas.fi info@seoverstas.fi SEOVERSTAS OY